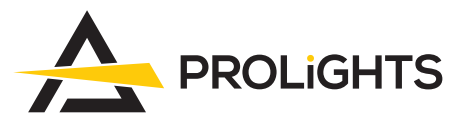

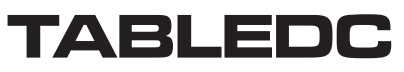

REVOLUTIONARY FULL COLOUR EVENT BATTERY TABLE LAMP

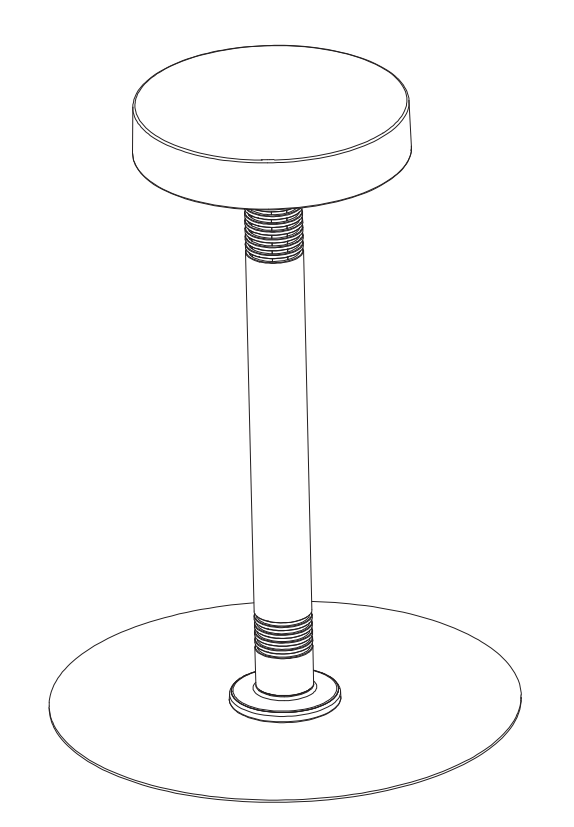

# USER MANUAL MANUALE UTENTE

All rights reserved by Music & Lights S.r.l. No part of this instruction manual may be reproduced in any form or by any means for any commercial use.

In order to improve the quality of products, Music&Lights S.r.l. reserves the right to modify the characteristics stated in this instruction manual at any time and without prior notice. All revisions and updates are available in the 'manuals' section on site www.musiclights.it

| T/ | A | BL | E | 0 | F | С | 0 | Ν | Τ | Έ | Ν | Τ | S |  | Sa | 1 |
|----|---|----|---|---|---|---|---|---|---|---|---|---|---|--|----|---|
|----|---|----|---|---|---|---|---|---|---|---|---|---|---|--|----|---|

## fot

| General instructions<br>Warnings and installation precautions                                               | 2<br>2 |
|----------------------------------------------------------------------------------------------------|--------|
| <ol> <li>Introduction</li> <li>1 Technical drawing</li> <li>2 Operating elements and connections</li> </ol> | 3<br>4 |
| <ul><li><b>2 Installation</b></li><li>2. 1 Mounting</li></ul>                                               | 5      |
| 3 Functions and settings                                                                                    |        |
| 3.1 Operation                                                                                               | 6      |
| 3. 2 Basic setup                                                                                            | 6      |
| 3. 3 Recharge                                                                                               | 6      |
| 3. 4 Menu structure                                                                                         | 7      |
| 3. 5 DMX addressing                                                                                         | 8      |
| 3. 6 DMX mode                                                                                               | 8      |
| 3. 7 DMX configuration                                                                                      | 9      |
| 3. 8 Wireless setting                                                                                       | 9      |
| 3. 9 Display setting                                                                                        | 9      |
| 3. 10 IR setup                                                                                              | 10     |
| 3. 11 Lamp setting                                                                                          | 10     |
| 3. 12 Fixture information                                                                                   | 10     |
| 3. 13 Wireless operation                                                                                    | 11     |
| 3. 14 DMX channels                                                                                          | 12     |
| A Maintenance                                                                                               |        |

#### 4 Maintenance

| 4. | 1 Maintenance and | cleaning the unit |  |
|----|-------------------|-------------------|--|
|----|-------------------|-------------------|--|

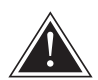

WARNING! Before carrying out any operations with the unit, carefully read this instruction manual and keep it with cure for future reference. It contains important information about the installation, usage and maintenance of the unit.

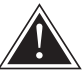

## SAFETY

### **General instruction**

- The products referred to in this manual conform to the European Community Directives and are therefore marked with **c**€.
- Supply voltage of this product is DC24V; never connect directly to AC220V. Leave servicing to skilled
  personnel only. Never make any modifications on the unit not described in this instruction manual,
  otherwise you will risk an electric shock.
- Connection of the power adapter must be made to a power supply system fitted with efficient earthing (Class I appliance according to standard EN 60598-1). It is, moreover, recommended to protect the supply lines of the units from indirect contact and/or shorting to earth by using appropriately sized residual current devices.
- The connection to the main network of electric distribution must be carried out by a qualified electrical installer. Check that the voltage correspond to those for which the unit is designed as given on the electrical data label.
- This unit is not for home use, only professional applications.
- Never use the fixture under the following conditions:
- in places subject to vibrations or bumps;
  - in places subject to excessive humidity.
- Make certain that no inflammable liquids, water or metal objects enter the fixture.
- Do not dismantle or modify the fixture.
- All work must always be carried out by qualified technical personnel. Contact the nearest sales point for an inspection or contact the manufacturer directly.
- If the unit is to be put out of operation definitively, take it to a local recycling plant for a disposal which is not harmful to the environment.

### Warnings and installation precautions

- If this device will be operated in any way different to the one described in this manual, it may suffer damage and the guarantee becomes void. Furthermore, any other operation may lead to dangers like short circuit, burns, electric shock, etc.
- Before starting any maintenance work or cleaning the projector, cut off power from the main supply.
- Always additionally secure the projector with the safety rope. When carrying out any work, always comply scrupulously with all the regulations (particularly regarding safety) currently in force in the country in which the fixture's being used.
- Install the fixture in a well ventilated place.
- Keep any inflammable material at a safe distance from the fixture.
- Shields, lenses or ultraviolet screens shall be changed if they have become damaged to such an extent that their effectiveness is impaired.
- The lamp (LED) shall be changed if it has become damaged or thermally deformed.
- Never look directly at the light beam. Please note that fast changes in lighting, e.g. flashing light, may trigger epileptic seizures in photosensitive persons or persons with epilepsy.
- Do not touch the product's housing when operating because it may be very hot.
- This product was designed and built strictly for the use indicated in this documentation. Any other use, not expressly indicated here, could compromise the good condition/operation of the product and/or be a source of danger.
- We decline any liability deriving from improper use of the product.

# -1-INTRODUCTION

#### **1.1 TECHINCAL DRAWING**

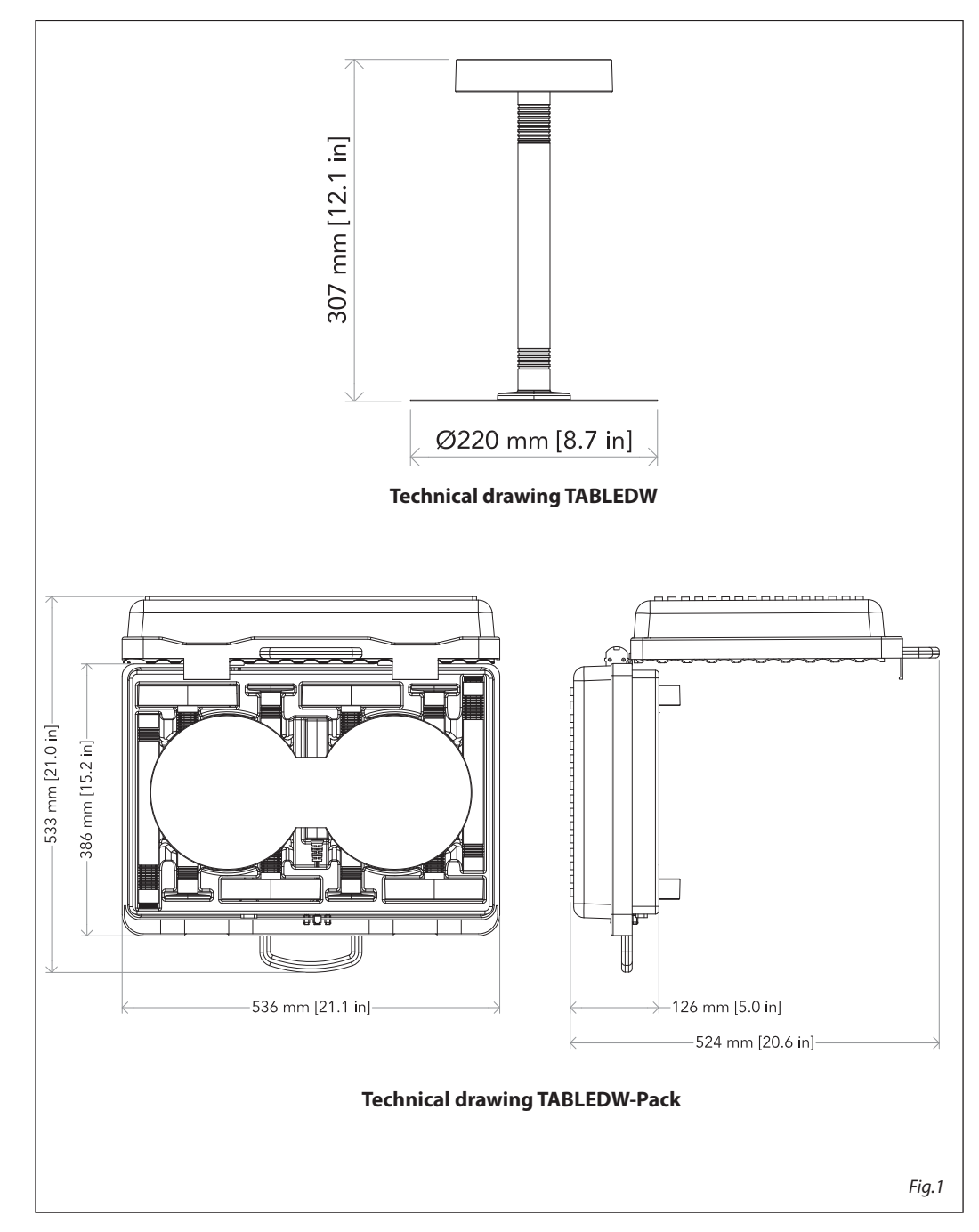

### **1.2 OPERATING ELEMENTS AND CONNECTIONS**

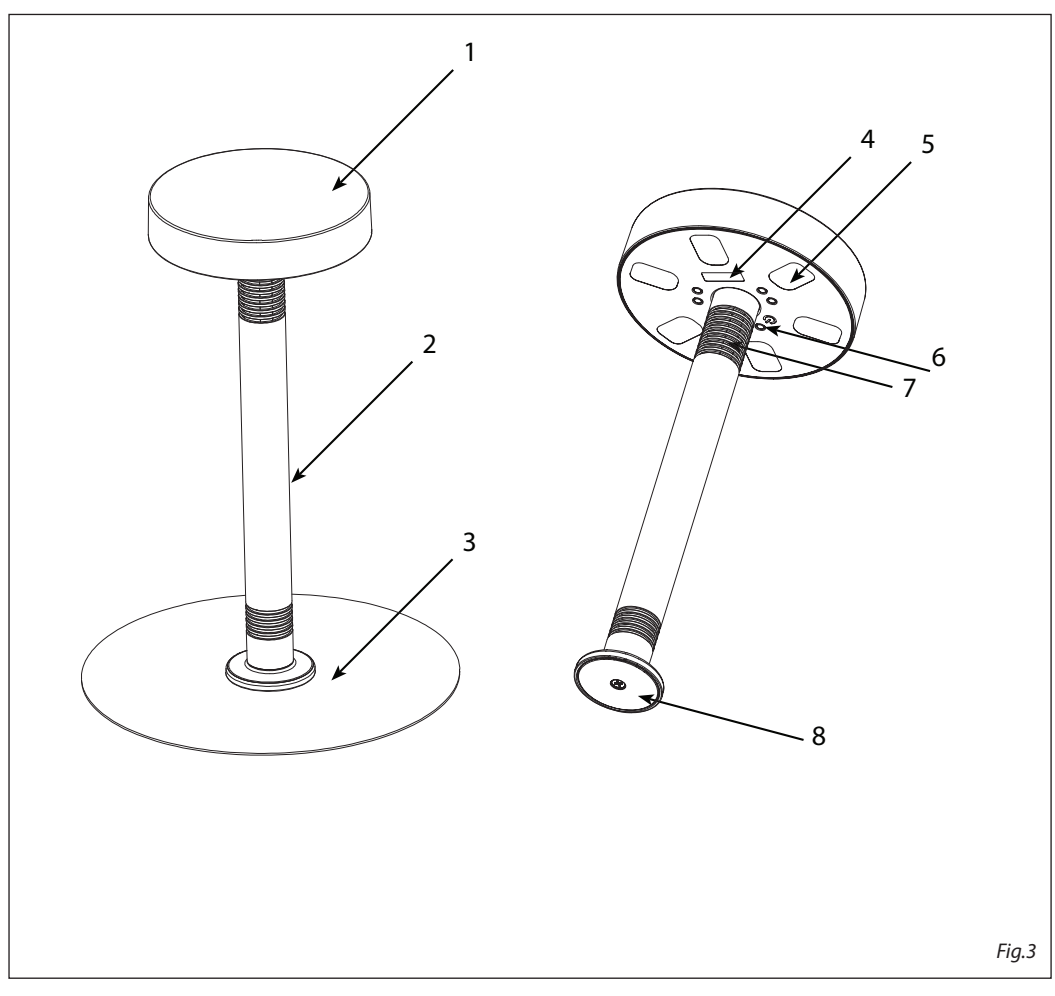

- 1. TOP LED & PCB with removable cover
- Tube / extension junction system for connecting two pipes to extend the height, and battery compartment.
- 3. Metal plate.
- 4. Display OLED with display and 4 button used to access the control panel functions and manage them.
- 5. LED
- 6. ON/OFF SWITCH.
- 7. Wireless receiver
- 8. Magnetic base for mounting on metal surfaces

## - 2 - INSTALLATION

### 2.1 MOUNTING

TABLED can be placed on a solid floor with fixing possibility through the magnetic base that can be placed on the table or under the tablecloth.

Moreover, thanks to the joint system to connect 2 pipes, the height can be extended.

The location area should have enough stability to support at least 10 times the weight of the unit. Please take care to respect all warnings regarding safety

| TOP COVER     |       |
|---------------|-------|
| LED & PCB     |       |
|               |       |
|               |       |
| BATTERY TUBE  |       |
|               |       |
|               |       |
| MAGNETIC BASE |       |
| <br>PLATE     | Fia.3 |

## - 3 - FUNCTIONS AND SETTINGS

### **3.1 OPERATION**

Switch on the TABLED with the power switch. The unit is ready for operation and can be operated via a DMX controller or it independently performs its show program in succession. After operation, switch off the unit with the power switch.

### **3.2 BASIC SETUP**

The TABLED has a OLED display and 4 buttons for access to the functions of the control panel (fig. 5).

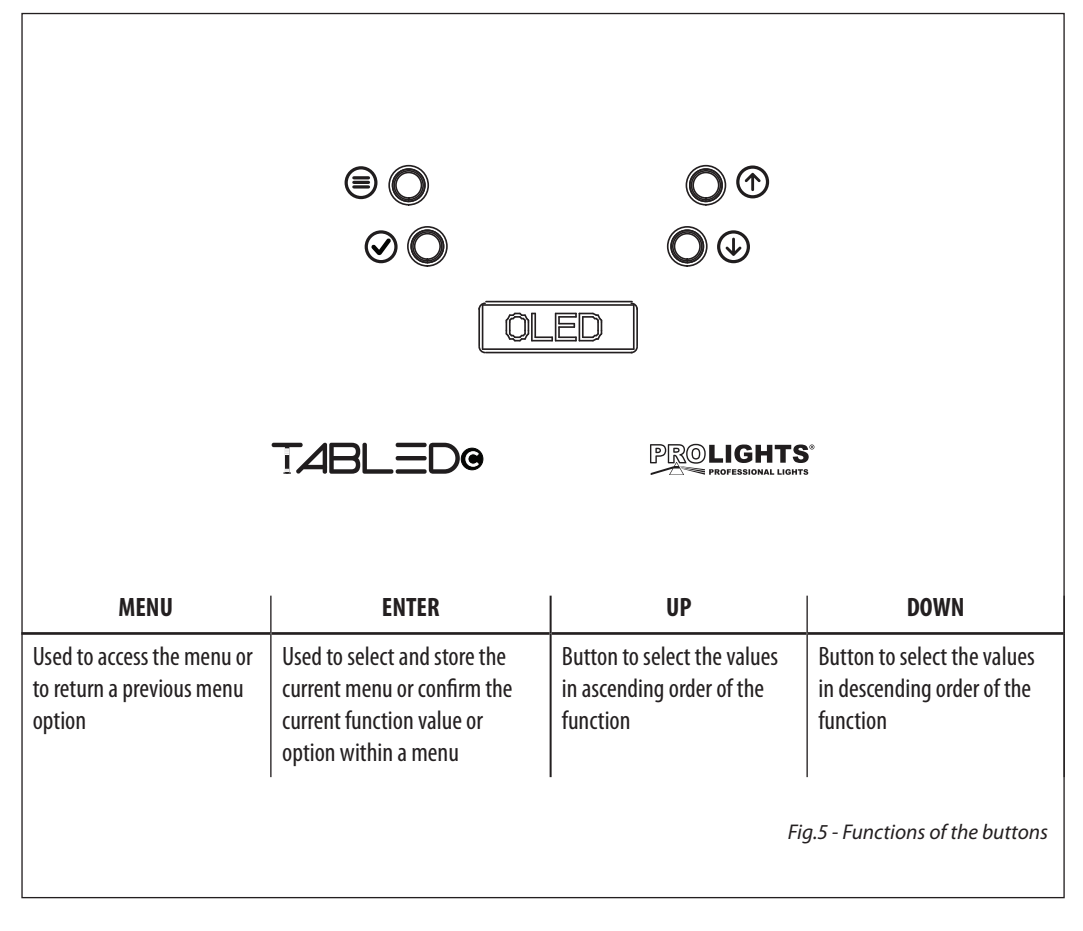

### **3.3 RECHARGE**

To recharge TABLED:

- · connect the unit to the special battery charger through the lower connector
- connect the battery charger to the power supply

NOTE - The charging time are 4 h and autonomy is 12h

### **3.4 MENU STRUCTURE**

|   | MENU         |               |                               |               |                 |               |               |
|---|--------------|---------------|-------------------------------|---------------|-----------------|---------------|---------------|
| 1 | CONNECT      | ⇒             | DMX Address                   | ⇒             | 001 - 512       |               |               |
|   |              | $\Rightarrow$ | DMX mode                      | $\Rightarrow$ | BASIC 4 Ch      |               |               |
|   |              |               |                               |               | STANDARD 7 Ch   |               |               |
|   |              |               |                               |               | EXTENDED 10 Ch  |               |               |
|   |              |               |                               |               | ADVANCED 12 Ch  |               |               |
|   |              | $\Rightarrow$ | Wireless                      | ⇒             | Receive On/Off  | $\Rightarrow$ | On            |
|   |              |               |                               |               |                 |               | Off           |
|   |              |               |                               |               | Receive connect | $\Rightarrow$ | No            |
|   |              |               |                               |               |                 |               | Yes           |
|   |              | $\Rightarrow$ | IR Setting                    | $\Rightarrow$ | On              |               |               |
|   |              |               |                               |               | Off             |               |               |
| 2 | SETUP        | $\Rightarrow$ | Screen                        | $\Rightarrow$ | Backlight       | $\Rightarrow$ | On            |
|   |              |               |                               |               |                 |               | 10s           |
|   |              |               |                               |               |                 |               | 20s           |
|   |              |               |                               |               |                 |               | 30s           |
|   |              |               |                               | ⇒             | Key lock        | ⇒             | No            |
|   |              |               |                               |               |                 |               | Yes           |
| 3 | ADVANCED     | ⇒             | Dimmer mode                   | ⇒             | Off             |               |               |
|   |              |               |                               |               | Dimmer 1        |               |               |
|   |              |               |                               |               | Dimmer 2        |               |               |
|   |              |               |                               |               | Dimmer 3        |               |               |
|   |              | ⇒             | White Balance                 |               | Adjust          |               |               |
|   |              |               |                               |               | Off             |               |               |
|   |              | $\Rightarrow$ | Adjust                        | $\Rightarrow$ | Red             |               | 000 - 255     |
|   |              |               |                               |               | Green           |               | 000 - 255     |
|   |              |               |                               |               | Blue            | $\Rightarrow$ | 000 - 255     |
|   |              | $\Box$        | Factory Reload                | $ \neg $      | No              |               |               |
|   |              |               | <b>F</b> <sup>1</sup> · · · · |               | Yes             |               |               |
| 4 | INFORMATIOJN | $\Box$        | Fixture time                  |               | 9999 H          |               |               |
|   |              |               | Version                       | 4             | V 1.0           |               |               |
| 5 | STAND ALONE  |               | Seguence                      | ⇒             | Show 1          |               |               |
|   |              | ,             |                               | •             | Show 2          |               |               |
|   |              |               |                               |               | Show 3          | ⇒             | speed (1-100) |
|   |              |               |                               |               | Show 4          |               |               |
|   |              |               |                               |               |                 |               |               |

| ⇒ | Static |               | Preset       | ⇒             | R   |               |           |
|---|--------|---------------|--------------|---------------|-----|---------------|-----------|
|   |        |               |              |               | G   |               |           |
|   |        |               |              |               | В   |               |           |
|   |        |               |              |               | RG  |               |           |
|   |        |               |              |               | RB  |               |           |
|   |        |               |              |               | GB  |               |           |
|   |        |               |              |               | RGB |               |           |
|   |        |               |              |               | W   |               |           |
|   |        | $\Rightarrow$ | Manual Color | $\Rightarrow$ | R   | $\Rightarrow$ | 000 - 255 |
|   |        |               |              |               | G   | $\Rightarrow$ | 000 - 255 |
|   |        |               |              |               | В   | $\Rightarrow$ | 000 - 255 |
|   |        |               |              |               | W   | $\Rightarrow$ | 000 - 255 |

### 3.5 DMX ADDRESSING

To be able to operate the TABLED with a light controller, set the unit DMX start address for the first DMX channel. To set the start address refer to following procedure:

- Use the UP/DOWN button until the display reads [DMX Address] and then press the ENTER button to confirm
- Press the UP/DOWN button to select the value [d1-512] and then press the ENTER button.

If e. g. address 33 on the controller is provided for controlling the function of the first DMX channel, adjust the start address 33 on the TABLED.

The other functions of the light effect panel are then automatically assigned to the following addresses. An example with the start address 33 is shown in the page 13.

| DMX<br>Channels<br>number | Start address<br>(example) | Busy DMX<br>address | Next possible start address<br>for unit n°1 | Next possible start address<br>for unit n°2 | Next possible start address<br>for unit n°3 |
|---------------------------|----------------------------|---------------------|---------------------------------------------|---------------------------------------------|---------------------------------------------|
| 4                         | 33                         | 33-36               | 37                                          | 41                                          | 45                                          |
| 7                         | 33                         | 33-39               | 40                                          | 47                                          | 51                                          |
| 10                        | 33                         | 33-42               | 43                                          | 53                                          | 63                                          |
| 12                        | 33                         | 33-34               | 45                                          | 55                                          | 67                                          |

#### 4 channels DMX configuration example

### 3.6 DMX MODE

To enter the DMX mode, follow these steps:

- Press the ENTER button to access the main menu.
- Press the UP/DOWN button to scroll the menu, select the **Connect** icon, then press the ENTER button to enter the next menu.
- Press the UP/DOWN button to scroll through the menu, select the DMX Address and press the ENTER key.
- Press the arrow keys to select the desired value (001-512).
- Press the ENTER key to confirm the setting.
- Press the LEFT button repeatedly to exit the menu and save changes.

### **3.7 DMX CONFIGURATION**

The TABLED has 5 DMX channel configurations which can be accessed from the control panel.

- Press the ENTER button to access the main menu.
- Press the UP/DOWN button to scroll the menu, select the **Set** icon, then press the ENTER button to enter the next menu.
- Press the UP/DOWN button to scroll through the menu, select **Users** and press the ENTER button to enter the next menu.
- Press the UP/DOWN button to scroll through the menu, select User Mode and press ENTER to confirm your choice.
- Use the UP/DOWN button to select the desired DMX channel configuration (**Basic, Standard, Extended**), then press the ENTER button to confirm your choice.
- Press the LEFT button repeatedly to exit the menu and save changes.

The tables on page 12 show the mode of operation and their values DMX.

### **3.8 WIRELESS CONTROL SETTINGS**

To enable wireless control mode, proceed as follows:

- Press the MENU button to access in the main menù.
- Press UP/DOWN button to scroll the menù, select **Connect**, then press the ENTER button to enter in the next menù.
- Press UP/DOWN button to scroll the menù, select **Wireless**, then press the ENTER button to enter in the next menù.
- press UP/DOWN button to scroll the menù, select Receive, then press the ENTER button to enter in the next menù.
- press UP/DOWN button to scroll the menù and select **ON**.
- Press MENU button to return to previous menu.
- Press UP/DOWN button to scroll the menù, select **Reset Connect**, then press the ENTER button to enter in the next menù.
- Press UP/DOWN button to scroll the menù and select Yes.
- Hold MENU button to exit from Menu.

### **3.9 DISPLAY SETTINGS**

You can change the following parameters related to the display, following the same procedure:

- Press the ENTER button to access the main menu.
- Press the UP / DOWN keys to scroll the menu, select the Setup icon, then press the ENTER button to enter the next menu.
- Press UP / DOWN to scroll through the menu, then select UI Set, and press the ENTER button to enter the next menu.
- Press UP / DOWN to scroll through the menu, and then select one of the following settings for the display and press the ENTER key to display it.
  - **Back Light** Backlight display Auto Off. This feature allows you to automatically turn off the backlight after a specified time that you can set using the arrow buttons. To have the display always on select **Always On** or set a value of On 10s 20s 30s to turn off the display after the amount of time you choose.
  - Key Lock Lock keys. With this function, you can lock the buttons on the control panel. If this function
    is activated, the keys are automatically locked. To disable or temporarily disable the key lock function, press the buttons in the following order to regain access to menu commands: UP, DOWN, LEFT,
    RIGHT, ENTER. Select ON to activate or OFF to disable.

- Press the ENTER button to confirm your choice.
- Press the LEFT button repeatedly to exit the menu and save changes.

#### 3.10 IR SETUP

To start up the IR recevitor refer to the following steps:

- Press the MENU button so many times until the display shows [IR Setup].
- Press the ENTER button to confirm.
- Press the UP/DOWN button, select one of the programs [ON] or [OFF].
- Press the ENTER button for save the setting.

NOTE - Make sure to point the controller directly at the receiver on the product.3.14 WIRELESS SETTING

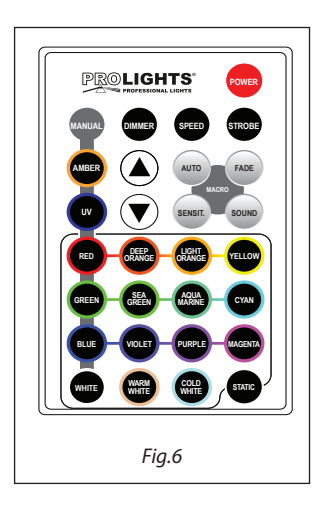

### 3.11 LAMP SETTINGS

### **Reload Default**

Select this function to reset the unit to factory settings:

- Press the ENTER button to access the main menu.
- Press the UP/DOWN button to scroll the menu, select the Set icon, then press the ENTER button to enter the next menu.
- Press the UP/DOWN button to scroll through the menu, select **Reload Default** and press the ENTER button to enter the next menu.
- Press the UP/DOWN button to select the favourite recovery mode Basic Reload/Program Reload/Private Reload/All Reload, then press the ENTER button to confirm.
- Press the UP/DOWN button to select **ON** or **OFF**, then press the ENTER button to confirm.

### **3.12 FIXTURE INFORMATION**

To view all the information on the device, proceed as follows:

- Press the ENTER button to access the main menu.
- Press the UP/DOWN button to scroll the menu, select the icon Information, then press the ENTER button to enter the next menu.
- Press the UP/DOWN button to scroll through the menu, then select one of the following information and press the ENTER button to display it.
  - **Fixture Time** Through the Time Information function you can display the operating time of the projector.

- Version Through Software Version function you can display the currently installed software version.
- Press the LEFT button repeatedly to exit the menu.

### **3.13 OPERATION WITH WIFI**

This mode allows you to wirelessly connect more TABLED units, all managed through a unit W-DMX transmitter (sold separately).

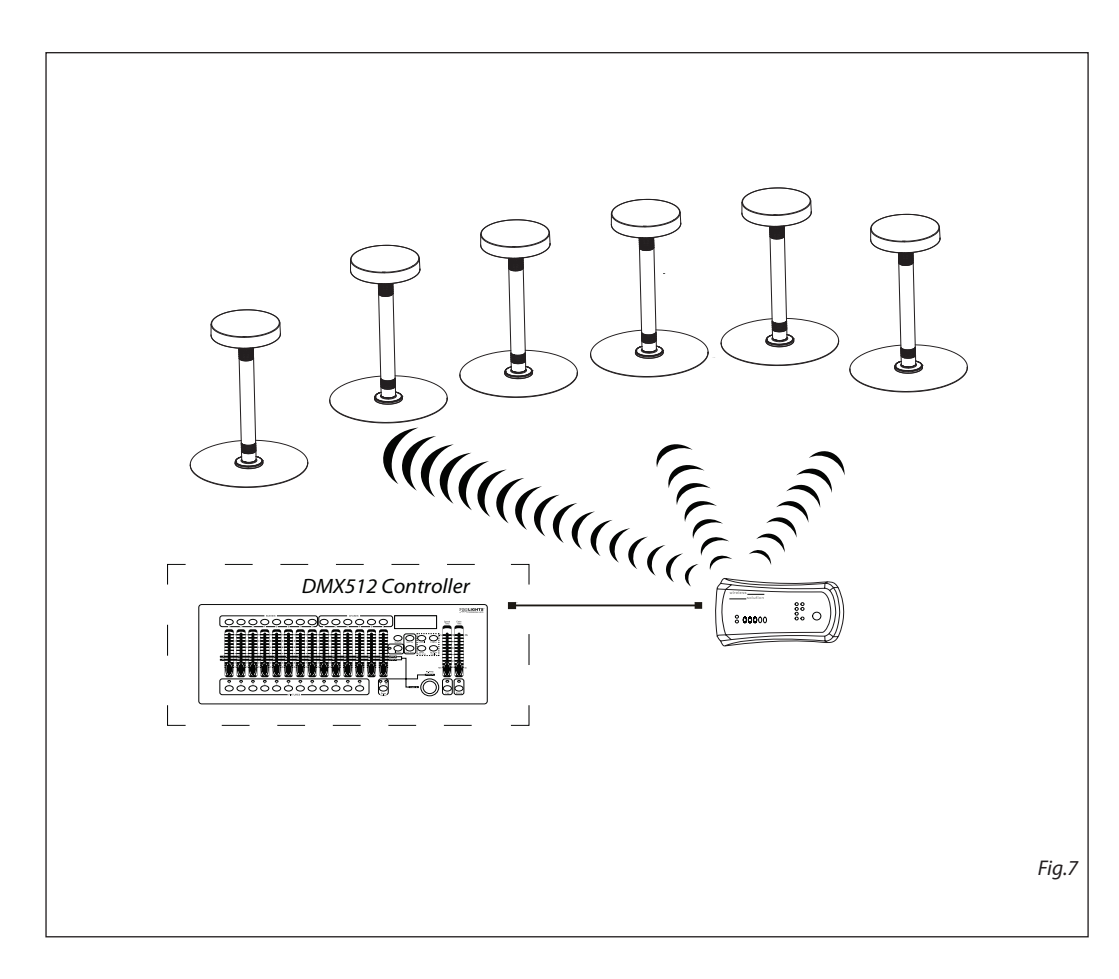

### 3.14 DMX CHANNELS

| BASIC  | STD  | EXT   | TABLED                      | DMX       |
|--------|------|-------|-----------------------------|-----------|
| 4 Ch   | 7 Ch | 10 Ch | FUNCTION                    | Value     |
|        |      |       | Red                         |           |
|        |      |       | 0~100%                      | 000 - 255 |
| _      | 2    | _     | Green                       |           |
| 2      | 2    | 2     | 0~100%                      | 000 - 255 |
| 2      | 2    | 2     | Blue                        |           |
|        | 2    | 2     | 0~100%                      | 000 - 255 |
| 1      | 1    | 1     | White                       |           |
| т<br>т | -    | - T   | 0~100%                      | 000 - 255 |
|        | 5    | 5     | Dimmer                      | 000 - 255 |
|        |      |       | Strohe                      |           |
|        |      |       | Open                        | 000 - 015 |
|        |      |       | Strobe slow to fast         | 016 - 115 |
|        | 6    | 6     | Open                        | 116 - 135 |
|        |      |       | Random slow to fast         | 136 - 235 |
|        |      |       | Open                        | 236 - 255 |
|        |      |       | Color presets               |           |
|        |      |       | No Function                 | 000 - 010 |
|        |      |       | R 100% G 0~100% B 0         | 011 - 030 |
|        |      |       | R 100%~0 G 100% B 0         | 031 - 050 |
|        |      |       | KU G 100% B 0~100%          | 051-0/0   |
|        |      |       | RU G100%~0 B100%            | 0/1-090   |
|        |      |       | $R U \sim 100\%$ G U B 100% | 111 120   |
|        |      |       | R 100% G 0 B 100% R 0~100%  | 131 - 150 |
|        |      |       | R 100%~0 G 100%~0 B 100%    | 151 - 150 |
|        |      |       | R 100% G 100% B 100%        | 171 - 200 |
|        |      | 7     | Color 1                     | 201 - 205 |
|        |      |       | Color 2                     | 206 - 210 |
|        |      |       | Color 3                     | 211 - 215 |
|        |      |       | Color 4                     | 216 - 220 |
|        |      |       | Color 5                     | 221 - 225 |
|        |      |       | Color 6                     | 226 - 230 |
|        |      |       | Color 7                     | 231 - 235 |
|        |      |       | Color 8                     | 236 - 240 |
|        |      |       | Color 9                     | 241 - 245 |
|        |      |       |                             | 246 - 250 |
|        |      |       |                             | 251-255   |
|        |      |       | Effects<br>NO function      | 000 051   |
|        |      |       | Ffort 1                     | 052 - 102 |
|        |      | 8     | Fffert 2                    | 103 - 152 |
|        |      |       | Effect 3                    | 154 - 204 |
|        |      |       | Effect 4                    | 205 - 255 |

| BASIC<br>4 Ch | STD<br>7 Ch | EXT<br>10 Ch | FUNCTION                              | DMX<br>Value |
|---------------|-------------|--------------|---------------------------------------|--------------|
|               |             | 0            | Effect speed                          |              |
|               | 9           |              | Slow to speed                         | 000 - 255    |
|               |             |              | Dimmer fade                           |              |
|               | 7           | 10           | Preset dimmer speed from display menu | 000 - 000    |
|               |             |              | Dimmer snap to fade                   | 001 - 255    |

| ADV<br>12 Ch | FUNCTION                 | DMX<br>Value |
|--------------|--------------------------|--------------|
| 1            | Dimmer                   |              |
| I            | 0~100%                   | 000 - 255    |
|              | Strobe                   |              |
|              | Open                     | 000 - 015    |
| С            | Strobe slow to fast      | 016 - 115    |
| Z            | Open                     | 116 - 135    |
|              | Random slow to fast      | 136 - 235    |
|              | Open                     | 236 - 255    |
| 3            | Dimmer                   |              |
| 5            | Dimmer Snap to fade      | 000 - 255    |
| 4            | Red                      |              |
|              | 0~100%                   | 000 - 255    |
| 5            | Green                    |              |
| 5            | 0~100%                   | 000 - 255    |
| 6            | Blue                     |              |
| •            | 0~100%                   | 000 - 255    |
| 7            | White                    |              |
|              | 0~100%                   | 000 - 255    |
|              | Color presets            |              |
|              | No Function              | 000 - 010    |
|              | R 100% G 0~100% B 0      | 011-030      |
|              | K 100%~0 G 100% B 0      | 031-050      |
|              | RU G 100% B 0~100%       | 051-0/0      |
|              | RU G100%~0 B100%         | 0/1-090      |
|              | $P_{1000}$ CO $P_{1000}$ | 111 120      |
|              | R 100% G 0~100% R 0~100% | 131 - 150    |
| 8            | R 100% G 0° 100% B 100%  | 151 - 150    |
|              | R 100% G 100% B 100%     | 171 - 200    |
|              | Color 1                  | 201 - 205    |
|              | Color 2                  | 206 - 210    |
|              | Color 3                  | 211 - 215    |
|              | Color 4                  | 216 - 220    |
|              | Color 5                  | 221 - 225    |
|              | Color 6                  | 226 - 230    |
|              | Color 7                  | 231 - 235    |

## TABLEDC

| ADV<br>12 Ch | FUNCTION      | DMX<br>Value |
|--------------|---------------|--------------|
|              | Color 8       | 236 - 240    |
| 0            | Color 9       | 241 - 245    |
| 0            | Color 10      | 246 - 250    |
|              | Color 11      | 251 - 255    |
|              | Effects       |              |
|              | NO function   | 000 - 051    |
| 0            | Effect 1      | 052 - 102    |
| 9            | Effect 2      | 103 - 153    |
|              | Effect 3      | 154 - 204    |
|              | Effect 4      | 205 - 255    |
| 10           | Effect speed  |              |
| 10           | Slow to speed | 000 - 255    |
| 11           | Crossfade     |              |
|              | 0~100%        | 000 - 255    |
| 12           | CTO on colors |              |
| 12           | 0~100%        | 000 - 255    |

## - 4 - MAINTENANCE

### **4.1 MAINTENANCE AND CLEANING THE UNIT**

- Make sure the area below the installation place is free from unwanted persons during setup.
- Switch off the unit, unplug the main cable and wait until the unit has cooled down.
- All screws used for installing the device and any of its parts should be tightly fastened and should not be corroded.
- Housings, fixations and installation spots (ceiling, trusses, suspensions) should be totally free from any deformation.
- The main cables must be in impeccable condition and should be replaced immediately even when a small problem is detected.
- It is recommended to clean the front at regular intervals, from impurities caused by dust, smoke, or other particles to ensure that the light is radiated at maximum brightness. For cleaning, disconnect the main plug from the socket. Use a soft, clean cloth moistened with a mild detergent. Then carefully wipe the part dry. For cleaning other housing parts use only a soft, clean cloth. Never use a liquid, it might penetrate the unit and cause damage to it.

## TABLEDC

## **Battery Guide**

### **New Lithium Battery Initialisation**

Any new fixture containing a Lithium battery should be initialised when first purchased to maximise its battery life. To do this:

1. Fully charge the unit for a minimum of 5 to 6 hours.

2. Fully discharge, then fully recharge the battery.

3. Repeat this cycle another 2 times for optimum battery life.

### **Maximizing Battery Performance**

1. Lithium batteries perform best when in regular use. Long idle periods will reduce the battery life.

2. Recharge the battery at the earliest opportunity, leaving batteries discharged for long periods will reduce battery life.

3. Store units containing Lithium batteries at cool temperatures. High ambient temperatures significantly reduce the life of a Lithium battery.

4. Disconnect power from the unit when charging is complete.

5. Do not use fixtures whilst charging.

### Long term storage

1. Charge your fixture's battery to around 50%. If you store a fixture with a fully discharged battery, it could fall into a deep discharge state. If you store it fully charged, the battery may lose some capacity, leading to shorter battery life.

2. Power down the device to avoid additional battery use.

3. Place your device in a cool, moisture-free environment that's less than 32° C (90° F).

Music & Lights S.r.l. si riserva ogni diritto di elaborazione in qualsiasi forma delle presenti istruzioni per l'uso. La riproduzione - anche parziale - per propri scopi commerciali è vietata.

Al fine di migliorare la qualità dei prodotti, la Music&Lights S.r.l. si riserva la facoltà di modificare, in qualunque momento e senza preavviso, le specifiche menzionate nel presente manuale di istruzioni. Tutte le revisioni e gli aggiornamenti sono disponibili nella sezione 'Manuali' sul sito www.musiclights.it

| ТΔ | RI | F |  |
|----|----|---|--|
|    |    |   |  |

| INDICE S | icurezza |
|----------|----------|
|----------|----------|

| Avvertenze generali                          | 4  |
|----------------------------------------------|----|
| Attenzioni e precauzioni per l'installazione |    |
|                                              |    |
| 1 Introduzione                               |    |
| 1.1 Disegno Tecnico                          | 5  |
| 1. 2 Elementi di comando e di collegamento   | 5  |
| 2 Installazione                              |    |
| 2.1 Montaggio                                | 7  |
| 3 Funzioni e impostazioni                    |    |
| 3.1 Funzionamento                            |    |
| 3. 2 Impostazione base                       |    |
| 3. 3 Processo di ricarica                    |    |
| 3. 4 Struttura menu                          |    |
| 3. 5 Indirizzamento DMX                      |    |
| 3. 6 Modalità DMX                            | 10 |
| 3.7 Configurazioni canali DMX                | 11 |
| 3.8 Impostazioni controllo wireless          | 11 |
| 3. 9 Impostazioni display                    | 11 |
| 3. 10 Impostazioni IR                        |    |
| 3. 11 Impostazioni lampada                   | 12 |
| 3. 12 Informazioni sul dispositivo           | 12 |
| 3. 13 Funzionamenot con WIFI                 | 12 |
| 3. 14 Canali DMX                             | 14 |

### 4 Manutenzione

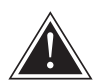

ATTENZIONE! Prima di effettuare qualsiasi operazione con l'unità, leggere con attenzione questo manuale e conservarlo accuratamente per riferimenti futuri. Contiene informazioni importanti riguardo l'installazione, l'uso e la manutenzione dell'unità.

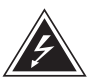

## SICUREZZA

### Avvertenze generali

- I prodotti a cui questo manuale si riferisce sono conformi alle Direttive della Comunità Europea e pertanto recano la sigla **c**.
- Il dispositivo funziona con pericolosa tensione di rete 230V~. Non intervenire mai al suo interno al di fuori delle operazioni descritte nel presente manuale; esiste il pericolo di una scarica elettrica.
- È obbligatorio effettuare il collegamento ad un impianto di alimentazione dotato di un'efficiente messa a terra (apparecchio di Classe I secondo norma EN 60598-1). Si raccomanda, inoltre, di proteggere le linee di alimentazione delle unità dai contatti indiretti e/o cortocircuiti verso massa tramite l'uso di interruttori differenziali opportunamente dimensionati.
- Le operazioni di collegamento alla rete di distribuzione dell'energia elettrica devono essere effettuate da un installatore elettrico qualificato. Verificare che frequenza e tensione della rete corrispondono alla frequenza ed alla tensione per cui l'unità è predisposta, indicate sulla targhetta dei dati elettrici.
- L'unità non per uso domestico, solo per uso professionale.
- Evitare di utilizzare l'unità:
  - in luoghi soggetti a vibrazioni, o a possibili urti;
     in luoghi soggetti ad eccessiva umidità.
- Evitare che nell'unità penetrino liquidi infiammabili, acqua o oggetti metallici.
- Non smontare e non apportare modifiche all'unità.
- Tutti gli interventi devono essere sempre e solo effettuati da personale tecnico qualificato. Rivolgersi al più vicino centro di assistenza tecnica autorizzato.
- Se si desidera eliminare il dispositivo definitivamente, consegnarlo per lo smaltimento ad un'istituzione locale per il riciclaggio.

### Attenzioni e precauzioni per l'installazione

- Se il dispositivo dovesse trovarsi ad operare in condizioni differenti da quelle descritte nel presente manuale, potrebbero verificarsi dei danni; in tal caso la garanzia verrebbe a decadere. Inoltre, ogni altra operazione potrebbe provocare cortocircuiti, incendi, scosse elettriche, rotture etc.
- Prima di iniziare qualsiasi operazione di manutenzione o pulizia sull'unità togliere la tensione dalla rete di alimentazione.
- È assolutamente necessario proteggere l'unità per mezzo di una fune di sicurezza. Nell'eseguire qualsiasi intervento attenersi scrupolosamente a tutte le normative (in materia di sicurezza) vigenti nel paese di utilizzo.
- Installare l'unità in un luogo ben ventilato.
- Mantenere i materiali infiammabili ad una distanza di sicurezza dall'unità.
- I filtri, le lenti o gli schermi ultravioletti se danneggiati possono limitare la loro efficienza.
- I LED devono essere sostituiti se danneggiati o termicamente deformati.
- Non guardare direttamente il fascio luminoso. Tenete presente che i veloci cambi di luce possono provocare attacchi d'epilessia presso persone fotosensibili o epilettiche.
- Non toccare l'alloggiamento del prodotto quando è in funzione perché potrebbe essere molto caldo.
- Questo prodotto è stato progettato e costruito esclusivamente per l'utilizzo indicato in questa documentazione. Qualsiasi altro utilizzo non espressamente indicato potrebbe pregiudicare la funzionalità del prodotto e/o rappresentare fonte di pericolo.
- Si declina qualsiasi responsabilità derivata dall'uso improprio del prodotto.

## -1-INTRODUZIONE

### **1.1 DISEGNO TECNICO**

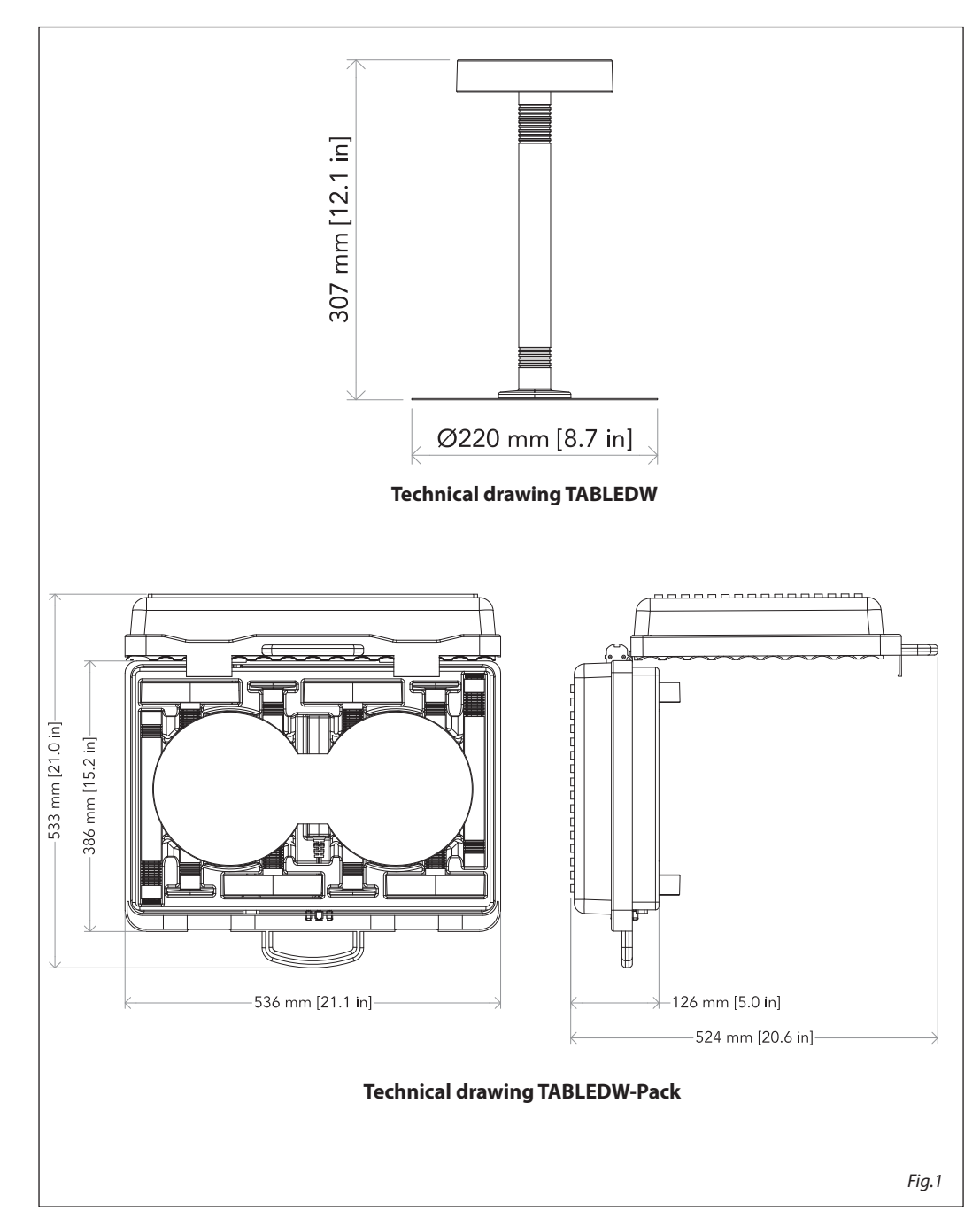

### **1.2 ELEMENTI DI COMANDO E COLLEGAMENTI**

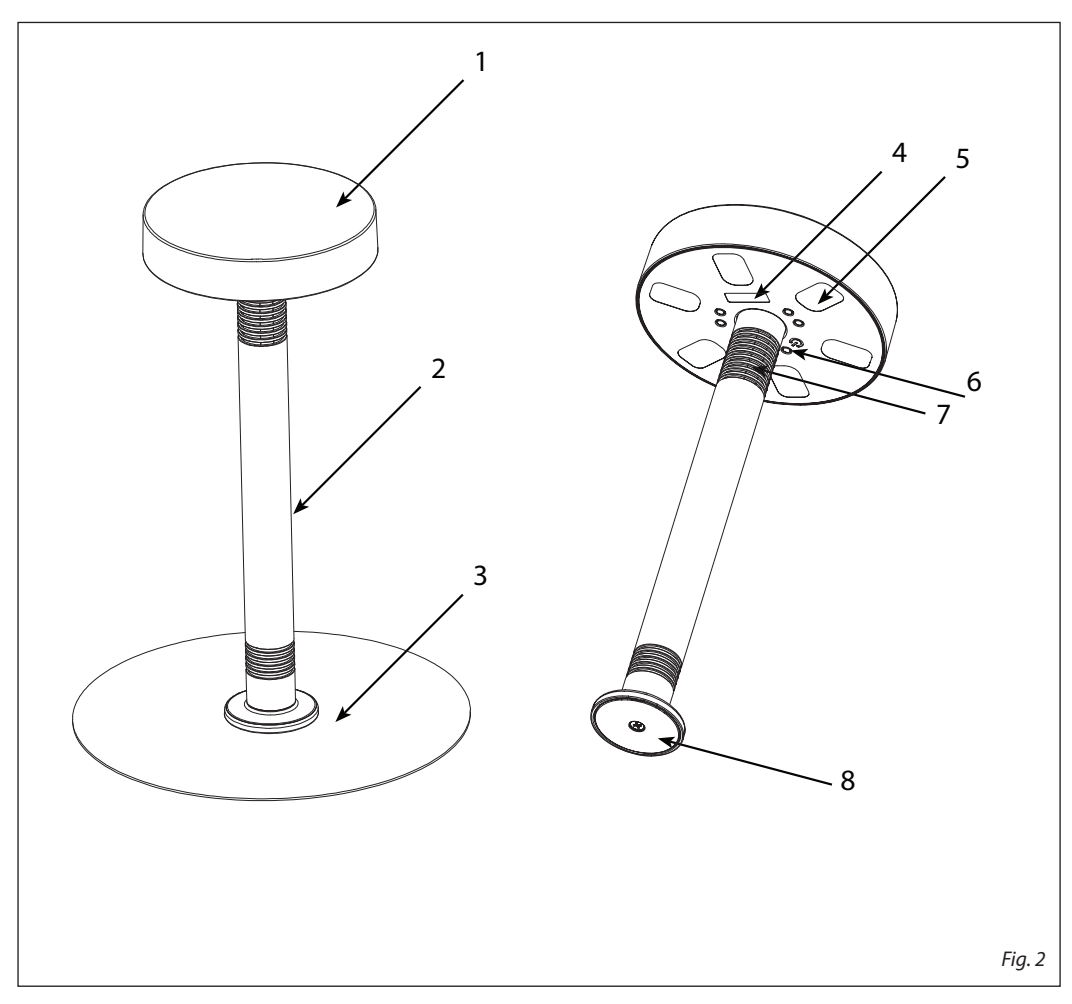

- 1. TOP LED & PCB con cover removibile
- 2. Tubo/prolunga sistema di giunzione per collegamento di 2 tubi per estendere l'altezza, ed alloggiamento batterie.
- 3. Piatto in metallo
- 4. Display OLED e 4 pulsanti per accesso e gestione delle diverse funzioni.
- 5. LED
- 6. Interruttore ON/OFF.
- 7. Ricevitore wireless
- 8. Base magnetica per il montaggio su superfici metalliche

## - 2 - INSTALLAZIONE

### 2.1 MONTAGGIO

Il TABLED può essere collocato su un piano solido con la possibilità di fissaggio mediante la base magnetica posizionabile su tavola o sotto una tovaglia. Inoltre grazie al sistema di giunzione per collegamento di 2 tubi si può estendere l'altezza.

L'area di collocazione deve avere una stabilità sufficiente e supportare almeno 10 volte il peso dell'unità. Assicurarsi di rispettare tutte le avvertenze in materia di sicurezza.

| LED & PCB     | TOP COVER     |  |
|---------------|---------------|--|
| BATTERY TUBE  | LED & PCB     |  |
| BATTERY TUBE  |               |  |
| BATTERY TUBE  |               |  |
| MAGNETIC BASE | BATTERY TUBE  |  |
| MAGNETIC BASE |               |  |
| PLATE         | MAGNETIC BASE |  |
|               | PLATE         |  |

## - 3 - FUNZIONI E IMPOSTAZIONI

### **3.1 FUNZIONAMENTO**

Per accendere il TABLED premere l'interruttore ON/OFF. L'unità può essere comandata da un'unità DMX di comando luce oppure svolgere autonomamente il suo programma. Dopo l'uso spegnere l'unità attraverso il medesimo interruttore.

### **3.2 IMPOSTAZIONE BASE**

Il TABLED dispone di un display OLED e 4 pulsanti per accesso alle funzioni del pannello di controllo (fig.4).

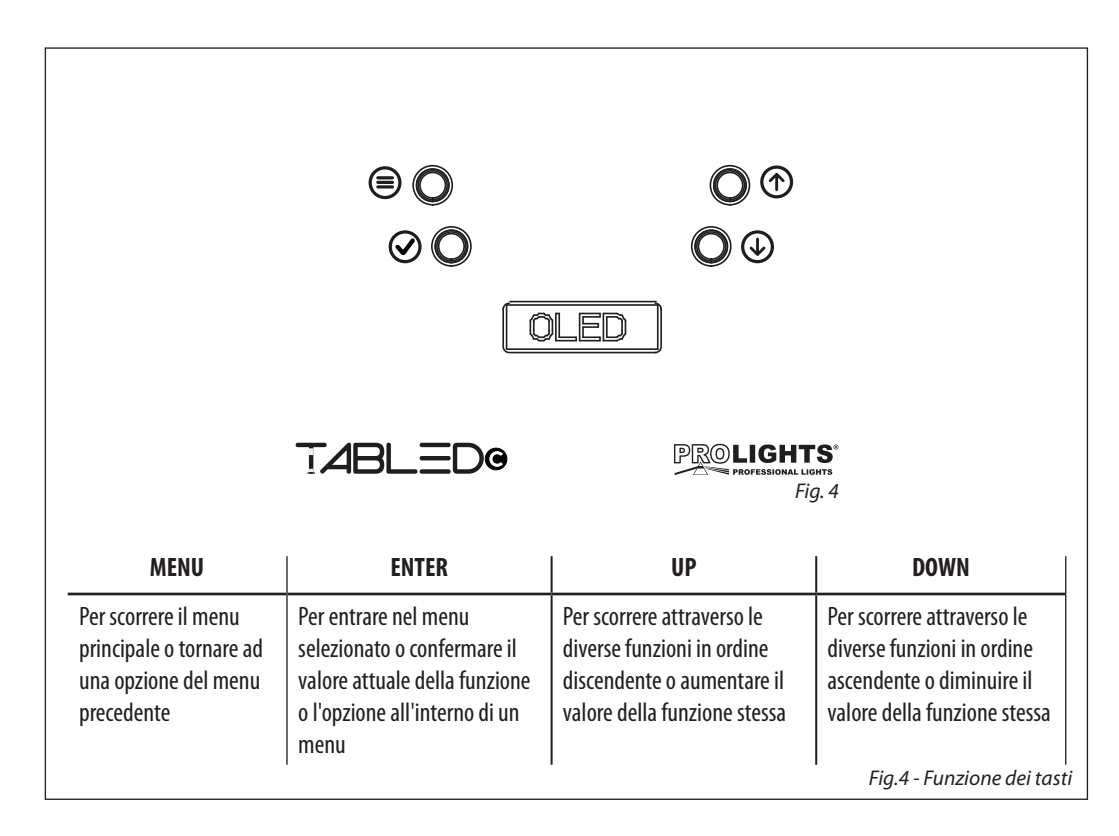

### **3.3 PROCESSO DI RICARICA**

Per ricaricare il TABLED:

- connettere l'unita all'apposito caricabatterie mediante l'ingresso presente nella parte inferiore dell'unità TOP.
- collegare il caricabatterie ad una presa elettrica per avviare la carica della batteria.

NOTA - Autonomia batteria: 14 ore con funzionamento in cambio colore e di 9 ore in full-output, tempo di ricarica: max 4 ore.

### **3.4 STRUTTURA MENU**

|   | MENU         |               |                     |               |                 |               |               |
|---|--------------|---------------|---------------------|---------------|-----------------|---------------|---------------|
| 1 | CONNECT      | ⇒             | DMX Address         | ⇒             | 001 - 512       |               |               |
|   |              | ⇒             | DMX mode            |               | BASIC 4 Ch      |               |               |
|   |              |               |                     |               | STANDARD 7 Ch   |               |               |
|   |              |               |                     |               | EXTENDED 10 Ch  |               |               |
|   |              |               |                     |               | ADVANCED 12 Ch  |               |               |
|   |              | $\Rightarrow$ | Wireless            | ⇒             | Receive On/Off  | $\Rightarrow$ | On            |
|   |              |               |                     |               |                 |               | Off           |
|   |              |               |                     |               | Receive connect | $\Rightarrow$ | No            |
|   |              |               |                     |               |                 |               | Yes           |
|   |              | $\Rightarrow$ | IR Setting          | ⇒             | On              |               |               |
|   |              |               |                     |               | Off             |               |               |
| 2 | SETUP        | ⇒             | Screen              | $\Rightarrow$ | Backlight       | ⇒             | On            |
|   |              |               |                     |               |                 |               | 10s           |
|   |              |               |                     |               |                 |               | 20s           |
|   |              |               |                     |               |                 |               | 30s           |
|   |              |               |                     | ⇒             | Key lock        | ⇒             | No            |
|   |              |               |                     |               |                 |               | Yes           |
| 3 | ADVANCED     | ⇒             | Dimmer mode         | ⇒             | Off             |               |               |
|   |              |               |                     |               | Dimmer 1        |               |               |
|   |              |               |                     |               | Dimmer 2        |               |               |
|   |              |               |                     |               | Dimmer 3        |               |               |
|   |              | ⇒             | White Balance       |               | Adjust          |               |               |
|   |              |               |                     |               | Off             |               |               |
|   |              | $\Rightarrow$ | Adjust              | $\Rightarrow$ | Red             |               | 000 - 255     |
|   |              |               |                     |               | Green           |               | 000 - 255     |
|   |              |               | <b>5</b> . <b>D</b> |               | Blue            | $ \neg $      | 000 - 255     |
|   |              | $\Box$        | Factory Reload      | $\Box$        | NO              |               |               |
|   |              |               | Firstern times      |               | Yes             |               |               |
| 4 | INFORMATIOJN | $\Box$        | Fixture time        |               | 9999 H          |               |               |
|   |              |               | version             | 4             | V 1.0           |               |               |
| 5 | STAND ALONE  |               | Sequence            |               | Show 1          |               |               |
| - |              | ۲             | Sequence            | P.            | Show 2          |               |               |
|   |              |               |                     |               | Show 3          | ⇒             | speed (1-100) |
|   |              |               |                     |               | Show 4          |               |               |
|   | 1<br>1<br>1  |               |                     |               |                 |               |               |

| ⇒ | Static | $\Rightarrow$ | Preset       | $\Rightarrow$ | R   |               |           |
|---|--------|---------------|--------------|---------------|-----|---------------|-----------|
|   |        |               |              |               | G   |               |           |
|   |        |               |              |               | В   |               |           |
|   |        |               |              |               | RG  |               |           |
|   |        |               |              |               | RB  |               |           |
|   |        |               |              |               | GB  |               |           |
|   |        |               |              |               | RGB |               |           |
|   |        |               |              |               | W   |               |           |
|   |        | $\Rightarrow$ | Manual Color | $\Rightarrow$ | R   | $\Rightarrow$ | 000 - 255 |
|   |        |               |              |               | G   | $\Rightarrow$ | 000 - 255 |
|   |        |               |              |               | В   | $\Rightarrow$ | 000 - 255 |
|   |        |               |              |               | W   | $\Rightarrow$ | 000 - 255 |

### 3.5 INDIRIZZAMENTO DMX

Per poter comandare il TABLED con una console DMX, occorre impostare l'indirizzo di start DMX per il primo canale DMX. Per impostare l'indirizzo di start far riferimento alla seguente procedura:

- Premere il tasto MENU fino a quando sul display non appare [DMX Address] quindi premere ENTER per confermare.
- Usare i tasti UP/DOWN per selezionare il valore [d 1-512] quindi premere ENTER per confermare.

Se, per esempio, sull'unità di comando è previsto l'indirizzo 33 per comandare la funzione del primo canale DMX, si deve impostare sullo TABLED l'indirizzo di start 33. Le altre funzioni del pannello saranno assegnate automaticamente agli indirizzi successivi. A pagina seguente un esempio con indirizzo 33 di start:

| Numero<br>canali DMX | Indirizzo di<br>start (esempio) | Indirizzo DMX<br>occupati | Prossimo indirizzo di start<br>possibile per unità n°1 | Prossimo indirizzo di start<br>possibile per unità n°2 | Prossimo indirizzo di start<br>possibile per unità n°3 |
|----------------------|---------------------------------|---------------------------|--------------------------------------------------------|--------------------------------------------------------|--------------------------------------------------------|
| 4                    | 33                              | 33-36                     | 37                                                     | 41                                                     | 45                                                     |
| 7                    | 33                              | 33-39                     | 40                                                     | 47                                                     | 51                                                     |
| 10                   | 33                              | 33-42                     | 43                                                     | 53                                                     | 63                                                     |
| 12                   | 33                              | 33-34                     | 45                                                     | 55                                                     | 67                                                     |

#### Esempio di configurazione a 4 canali DMX

#### 3.6 MODALITÀ DMX

Per entrare nella modalità DMX procedere nel seguente modo:

- Premere il tasto ENTER per accedere al menu principale.
- Premere il tasto UP/DOWN per scorrere nel menu, selezionare **Connect**, quindi premere il tasto ENTER per accedere al menu successivo **Address**.
- Premere il tasto ENTER e selezionare DMX con il tasto UP/DOWN, quindi confermare la scelta con il tasto ENTER.
- Impostare con i tasti direzionali il valore desiderato (001-512). Premere il tasto ENTER per confermare.
- Premere il tasto LEFT più volte per uscire dal menu e per salvare le modifiche apportate.

### **3.7 CONFIGURAZIONI CANALI DMX**

TABLED dispone di 5 configurazioni dei canali DMX a cui si può accedere dal pannello di controllo.

- Premere il tasto ENTER per accedere al menu principale.
- Premere il tasto UP/DOWN per scorrere nel menu, selezionare Connect, quindi premere il tasto ENTER per accedere al menu successivo DMX Mode.
- Premere il tasto ENTER e selezionare **Mode** con il tasto UP/DOWN, quindi confermare la scelta con il tasto ENTER.
- Attraverso il tasto UP/DOWN selezionare la configurazione dei canali DMX desiderata (basic, standard, extended), quindi premere il tasto ENTER per confermare la scelta.
- Premere il tasto LEFT più volte per uscire dal menu e per salvare le modifiche apportate.

### **3.8 IMPOSTAZIONE CONTROLLO WIRELESS**

Per abilitare la modalità di controllo wireless procedere nel seguente modo:

- Premere il tasto MENU per accedere al menu principale.
- Premere il tasto UP/DOWN per scorrere nel menu, selezionare **Connect**, quindi premere il tasto ENTER per accedere al menu successivo.
- Premere il tasto UP/DOWN per scorrere nel menu, selezionare **Wireless**, quindi premere il tasto ENTER per accedere al menu successivo.
- Premere il tasto UP/DOWN per scorrere nel menu, selezionare **Receive**, quindi premere il tasto ENTER per accedere al menu successivo.
- Premere il tasto UP/DOWN per scorrere nel menu e selezionare **ON.**
- Premere il pulsante MENU per tornare al menu precedente.
- Premere il tasto UP/DOWN per scorrere nel menu, selezionare **Reset Connect**, quindi premere il tasto ENTER per accedere al menu successivo.
- Premere il tasto UP/DOWN per scorrere nel menu e selezionare Yes.
- Tenere premuto il pulsante MENU per uscire dal Menu.

### 3.9 IMPOSTAZIONI DISPLAY

È possibile modificare i seguenti parametri, relativi al display, seguendo la medesima procedura:

- Premere il tasto ENTER per accedere al menu principale.
- Premere il tasto UP/DOWN per scorrere nel menu, selezionare **Set Up**, quindi premere il tasto ENTER per accedere al menu successivo.
- Premere il tasto UP/DOWN per selezionare **UI Set** e premere il tasto ENTER per procedere.
- Premere il tasto UP/DOWN per selezionare una delle seguenti impostazioni relative al display e premere il tasto ENTER per visualizzarla.
  - **Backlight** Retroilluminazione display Auto Off. Questa funzione permette di spegnere automaticamente la retroilluminazione del display dopo un determinato tempo che può essere impostato tramite i tasti direzionali. Per avere il display sempre acceso seleziona **0n** oppure impostare un valore di On - 10s - 20s - 30s per far spegnere il display una volta trascorso il tempo scelto, dopo l'uscita dal menu.
  - Key lock Blocco tasti. Con questa funzione è possibile bloccare i tasti del pannello di controllo, per evitare, ad esempio, manomissioni delle impostazioni. Se questa funzione viene attivata, i tasti vengono bloccati automaticamente. Per disattivare o temporaneamente o disattivare la funzione di blocco tasti, premere i tasti nel seguente ordine per riottenere l'accesso ai comandi di menu: UP, DOWN, LEFT, RIGHT, ENTER. Selezionare ON per attivare la funzione oppure OFF per disattivarla.
- Premere il tasto ENTER per confermare la scelta.
- Premere il tasto LEFT più volte per uscire dal menu e per salvare le modifiche apportate.

### 3.10 IMPOSTAZIONI IR

Per l'accensione del ricevitore ad infrarossi far riferimento alla seguente procedura:

- Premere il tasto MENU fino a quando sul display non appare [IR Setting].
- Premere il tasto ENTER per confermare la scelta.
- Usare i tasti UP/DOWN per selezionare il valore [ON] oppure [OFF].
- Premere il tasto ENTER per salvare l'impostazione.

NOTA - Assicurarsi di puntare il telecomando direttamente verso il ricevitore dell'unità.

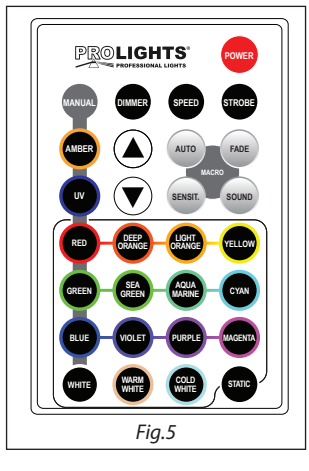

#### 3.11 IMPOSTAZIONI LAMPADA Reload Default

Selezionare questa funzione per ripristinare l'unità alle impostazioni di fabbrica:

- Premere il tasto ENTER per accedere al menu principale.
- Premere il tasto UP/DOWN per scorrere nel menu, selezionare l'icona Advanced, quindi premere il tasto ENTER per accedere al menu successivo.
- Premere il tasto UP/DOWN per selezionare Factory Reload e premere il tasto ENTER per procedere.
- Premere i tasti UP/DOWN per selezionare NO oppure YES, quindi premere il tasto ENTER per confermare

### 3.12 INFORMAZIONI SUL DISPOSITIVO

Per visualizzare tutte le informazioni sul dispositivo procedere nel seguente modo:

- Premere il tasto ENTER per accedere al menu principale.
- Premere il tasto UP/DOWN per selezionare l'icona Information, quindi premere il tasto ENTER per accedere al menu successivo.
- Premere il tasto UP/DOWN per scorrere nel menu, quindi selezionare una delle seguenti informazioni e premere il tasto ENTER per visualizzarla.
  - Fixture Time Attraverso la funzione Fixture Time è possibile visualizzare sul display il tempo di funzionamento del proiettore.
  - Version Attraverso la funzione Software Version è possibile visualizzare sul display la versione del software installata.
- Premere il tasto LEFT più volte per uscire dal menu.

### **3.13 FUNZIONAMENTO CON WIFI**

Questa modalità consente di collegare in modalità wireless più unità TABLED, tutte gestite attraverso un'unità W-DMX (acquistabile separatamente).

### TABLEDC

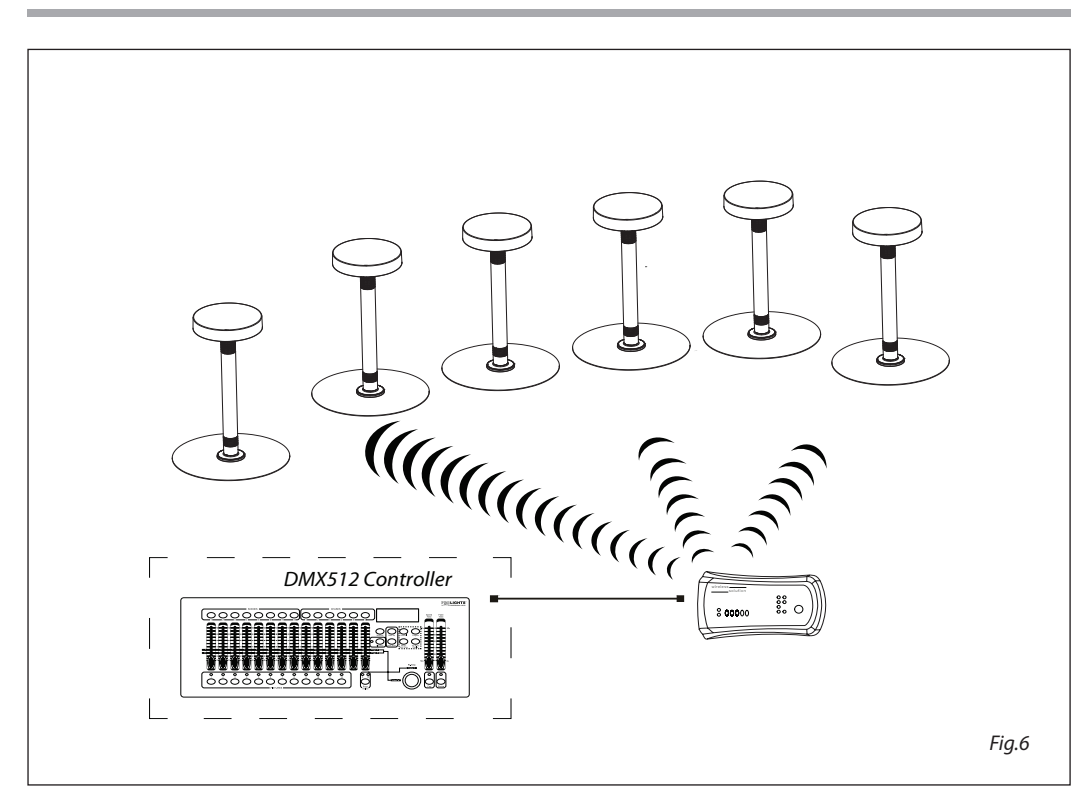

### 3.14 CANALI DMX

| BASIC | STD  | EXT   |                          | DMX       |
|-------|------|-------|--------------------------|-----------|
| 4 Ch  | 7 Ch | 10 Ch | FUNCTION                 | Value     |
|       |      |       | Red                      |           |
| 1     | 1    | 1     | 0~100%                   | 000 - 255 |
|       |      |       | Green                    |           |
| 2     | 2    | 2     | 0~100%                   | 000 - 255 |
|       |      |       | Blue                     |           |
| 3     | 3    | 3     | 0~100%                   | 000 - 255 |
|       |      |       | White                    |           |
| 4     | 4    | 4     | 0~100%                   | 000 - 255 |
|       | _    | _     |                          |           |
|       | 5    | 5     | Dimmer                   | 000 - 255 |
|       |      |       | Strobe                   |           |
|       |      |       | Open                     | 000 - 015 |
|       | 6    | 6     | Strobe slow to fast      | 016 - 115 |
|       | 0    | 0     | Open                     | 116 - 135 |
|       |      |       | Random slow to fast      | 136 - 235 |
|       |      |       | Open                     | 236 - 255 |
|       |      |       | Color presets            |           |
|       |      |       | No Function              | 000 - 010 |
|       |      |       | R 100% G 0~100% B 0      | 011 - 030 |
|       |      |       | R 100%~0 G 100% B 0      | 031 - 050 |
|       |      |       | R 0 G 100% B 0~100%      | 051 - 070 |
|       |      |       | R 0 G 100%~0 B 100%      | 071 - 090 |
|       |      |       | R 0~100% G 0 B 100%      | 091 - 110 |
|       |      |       | R 100% G 0 B 100%~0      | 111 - 130 |
|       |      |       | R 100% G 0~100% B 0~100% | 131 - 150 |
|       |      |       | R 100%~0 G 100%~0 B 100% | 151 - 170 |
|       |      | -     | R 100% G 100% B 100%     | 171 - 200 |
|       |      |       | Color 1                  | 201 - 205 |
|       |      |       | Color 2                  | 206 - 210 |
|       |      |       | Color 3                  | 211 - 215 |
|       |      |       | Color 4                  | 216 - 220 |
|       |      |       | Color 5                  | 221 - 225 |
|       |      |       | Color 6                  | 226 - 230 |
|       |      |       | Color 7                  | 231 - 235 |
|       |      |       | Color 8                  | 236 - 240 |
|       |      |       | Color 9                  | 241 - 245 |
|       |      |       | Color 10                 | 246 - 250 |
|       |      |       | Color 11                 | 251 - 255 |
|       |      |       | Effects                  |           |
|       |      |       | NO function              | 000 - 051 |
|       |      | 8     | Effect 1                 | 052 - 102 |
|       |      |       | Effect 2                 | 103 - 153 |
|       |      |       | Effect 3                 | 154 - 204 |
|       |      |       | Effect 4                 | 205 - 255 |

| BASIC<br>4 Ch | STD<br>7 Ch | EXT<br>10 Ch | FUNCTION                              | DMX<br>Value |
|---------------|-------------|--------------|---------------------------------------|--------------|
|               |             | 0            | Effect speed                          |              |
|               |             | 9            | Slow to speed                         | 000 - 255    |
|               |             |              | Dimmer fade                           |              |
|               | 7           | 10           | Preset dimmer speed from display menu | 000 - 000    |
|               |             |              | Dimmer snap to fade                   | 001 - 255    |

| ADV<br>12 Ch | FUNCTION                                      | DMX<br>Value |
|--------------|-----------------------------------------------|--------------|
| 1            | Dimmer                                        |              |
| 1            | 0~100%                                        | 000 - 255    |
|              | Strobe                                        |              |
|              | Open                                          | 000 - 015    |
| 2            | Strobe slow to fast                           | 016 - 115    |
|              | Open                                          | 116 - 135    |
|              | Random slow to fast                           | 136 - 235    |
|              | Open                                          | 236 - 255    |
| 3            | Dimmer                                        |              |
|              | Dimmer Snap to fade                           | 000 - 255    |
| 4            | Red                                           |              |
|              | 0~100%                                        | 000 - 255    |
| 5            | Green                                         |              |
| -            | 0~100%                                        | 000 - 255    |
| 6            | Blue                                          |              |
|              | 0~100%                                        | 000 - 255    |
| 7            | White                                         | 000 055      |
|              | 0~100%                                        | 000 - 255    |
|              | Color presets                                 | 000 010      |
|              |                                               | 000-010      |
|              | R 100% G 0~100% B 0                           | 011-030      |
|              | K 100%~0 G 100% B 0                           | 031-050      |
|              | RU G 100% B 0~100%                            | 051-0/0      |
|              | RU G100%~0 B100%                              | 0/1-090      |
|              | $P_{1000}$ CO $P_{1000}$                      | 111 120      |
|              | R 100% G 0 B 100%~0<br>R 100% C 0100% B 0100% | 121 150      |
| 8            | P 100%-0 G 100%-0 B 100%                      | 151 - 150    |
|              | R 100% C 100% R 100%                          | 171 200      |
|              | Color 1                                       | 201 - 205    |
|              | Color 2                                       | 201 205      |
|              | Color 3                                       | 211 - 215    |
|              | Color 4                                       | 216 - 220    |
|              | Color 5                                       | 271 - 225    |
|              | Color 6                                       | 226 - 230    |
|              | Color 7                                       | 231 - 235    |

## TABLEDC

| ADV<br>12 Ch | FUNCTION      | DMX<br>Value |
|--------------|---------------|--------------|
|              | Color 8       | 236 - 240    |
| 0            | Color 9       | 241 - 245    |
| 0            | Color 10      | 246 - 250    |
|              | Color 11      | 251 - 255    |
|              | Effects       |              |
|              | NO function   | 000 - 051    |
| 0            | Effect 1      | 052 - 102    |
| 9            | Effect 2      | 103 - 153    |
|              | Effect 3      | 154 - 204    |
|              | Effect 4      | 205 - 255    |
| 10           | Effect speed  |              |
| 10           | Slow to speed | 000 - 255    |
| 11           | Crossfade     |              |
| T1           | 0~100%        | 000 - 255    |
| 12           | CTO on colors |              |
| 12           | 0~100%        | 000 - 255    |

## - 4 - MANUTENZIONE

### 4.1 MANUTENZIONE E PULIZIA DEL SISTEMA OTTICO

- Durante gli interventi, assicurarsi che l'area sotto il luogo di installazione sia libera da personale non qualificato.
- Spegnere l'unità, scollegare il cavo di alimentazione ed aspettare finché l'unità non si sia raffreddata.
- Tutte le viti utilizzate per l'installazione dell'unità e le sue parti devono essere assicurate saldamente e non devono essere corrose.
- Alloggiamenti, elementi di fissaggio e di installazione (soffitto, truss, sospensioni) devono essere totalmente esenti da qualsiasi deformazione.
- I cavi di alimentazione devono essere in condizione impeccabile e devono essere sostituiti immediatamente nel momento in cui anche un piccolo problema viene rilevato.
- Si dovrebbe procedere, ad intervalli regolari, alla pulizia della parte frontale per asportare polvere, fumo e altre particelle. Solo così, la luce può essere irradiata con la luminosità massima. Per la pulizia usare un panno morbido, pulito e un detergente per vetri come si trovano in commercio. Quindi asciugare le parti delicatamente.

# Guida all'uso della batteria

### Inizializzazione di una nuova batteria

Ogni nuovo faro contenente una batteria al litio, dovrebbe essere inizializzata al primo utilizzo per massimizzarne l'efficienza.

Per fare questo:

- 1. Caricare completamente l'unità per un minimo di 5-6 ore.
- 2. Scaricare completamente, quindi ricaricare completamente la batteria
- 3. Ripetere questo ciclo altre 2 volte per ottenere una durata ottimale della batteria.

### Ottimizza le prestazioni della batteria

1. Le batterie al litio funzionano in modo ottimale quando vengono utilizzate regolarmente. Lunghi periodi con batteria al minimo riducono la durata della batteria.

2. Ricaricare la batteria appena possibile, lasciare le batterie scariche per lunghi periodi, riduce la durata della batteria.

3. Conservare le unità contenenti batterie al litio a temperature fredde. Una temperatura ambientale troppo alta riduce notevolmente la durata di una batteria al litio.

4. Scollegare l'alimentazione dall'unità quando la ricarica è completa.

5. Non utilizzare durante il caricamento.

### Se non lo usi per molto tempo

1. Carica la batteria circa al 50%. Un dispositivo con la batteria completamente scarica, potrebbe esaurirsi al punto da rendere impossibile una nuova ricarica. Se invece il dispositivo resta inattivo per un lungo periodo con la carica al 100%, la capacità della batteria potrebbe deteriorarsi e la sua autonomia potrebbe risentirne.

2. Spegni il dispositivo, in modo da impedire che la batteria continui a essere utilizzata.

3. Riponi il dispositivo in un luogo fresco e asciutto, a una temperatura inferiore ai 32 °C.

| <br> |
|------|
|      |
| <br> |
|      |
| <br> |
|      |
|      |
| <br> |
|      |
| <br> |
|      |
| <br> |
|      |
| <br> |
|      |
|      |
| <br> |
|      |
| <br> |
|      |
| <br> |
|      |
|      |
| <br> |
|      |
| <br> |
|      |
|      |
|      |
| <br> |
|      |
|      |
| <br> |
|      |
| <br> |
|      |
| <br> |
|      |
|      |
| <br> |
|      |
| <br> |
|      |
| <br> |
|      |
| <br> |
|      |
|      |
| <br> |
|      |
|      |

| <br> |
|------|
|      |
| <br> |
|      |
| <br> |
|      |
|      |
| <br> |
|      |
| <br> |
|      |
| <br> |
|      |
| <br> |
|      |
|      |
| <br> |
|      |
| <br> |
|      |
| <br> |
|      |
|      |
| <br> |
|      |
| <br> |
|      |
|      |
|      |
| <br> |
|      |
|      |
| <br> |
|      |
| <br> |
|      |
| <br> |
|      |
|      |
| <br> |
|      |
| <br> |
|      |
| <br> |
|      |
| <br> |
|      |
|      |
| <br> |
|      |
|      |

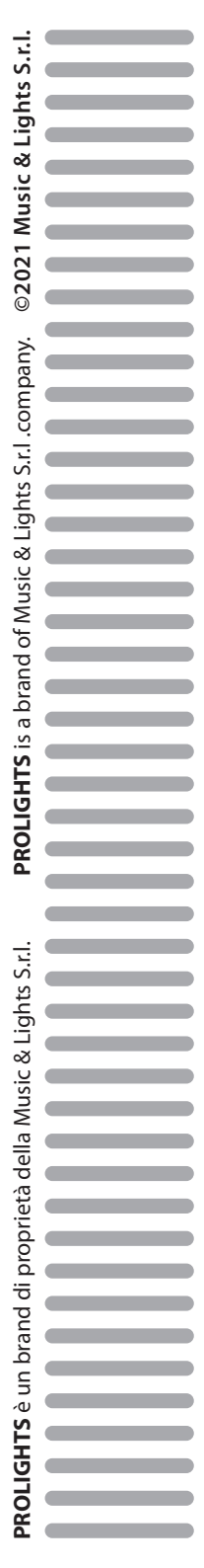